自然人憑證換發新卡或線上展延後,請務必登入公文系統重新註 冊。

公文系統網址:https://ndoc.ntu.edu.tw/ifdportal\_ntu/

一、操作1:登入公文系統後左側

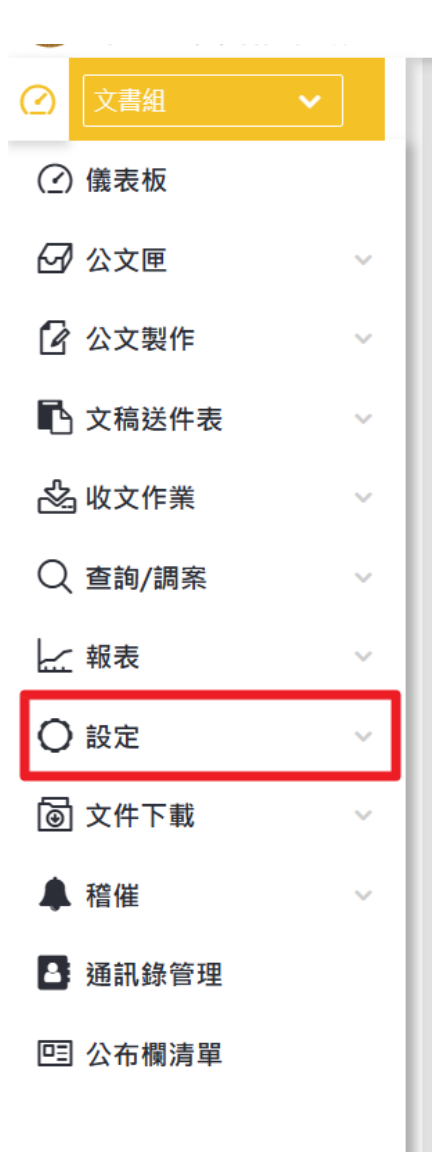

## 二、操作2

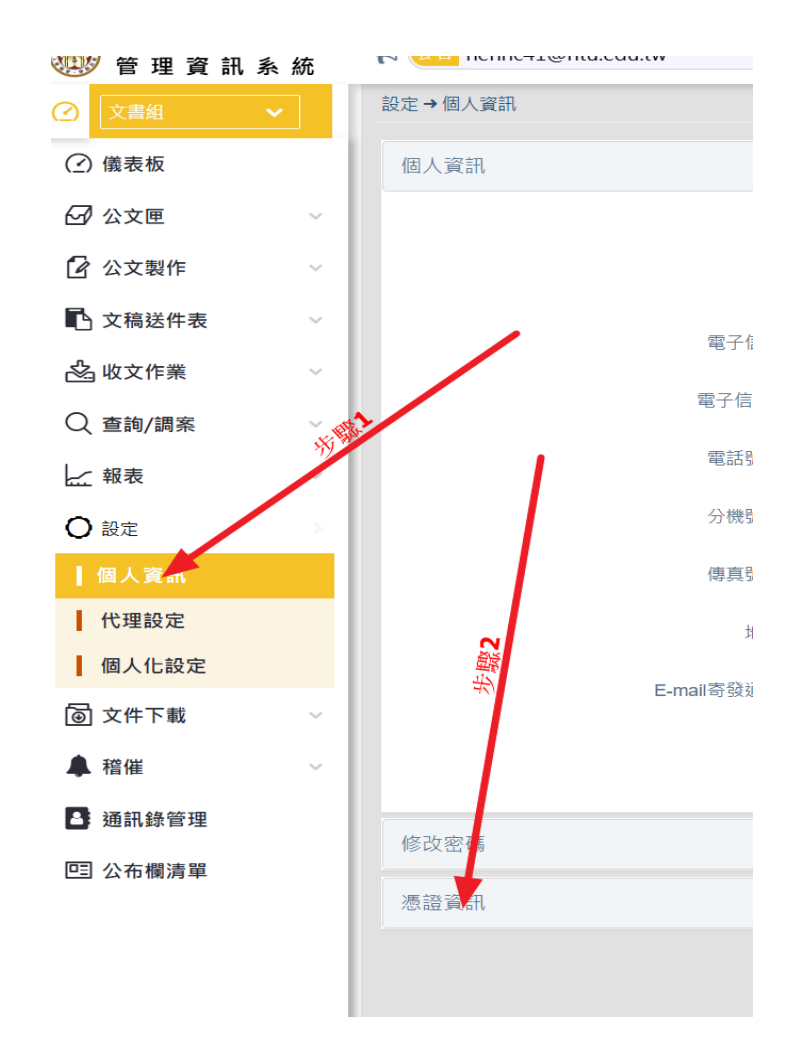

## 三、操作3

| が起見可 |                                  |  |
|------|----------------------------------|--|
| 發行者  |                                  |  |
| 序號   |                                  |  |
| 有效期自 | and the second                   |  |
| 有效期到 |                                  |  |
| 主體   | processing and the second second |  |
| C    | 註冊                               |  |

以上為本人親至戶政事務所領取新卡或線上展延。

註:若為線上申請[新卡],請務必到內政部自然人憑證網站申請開卡後,

再登入公文系統註册。